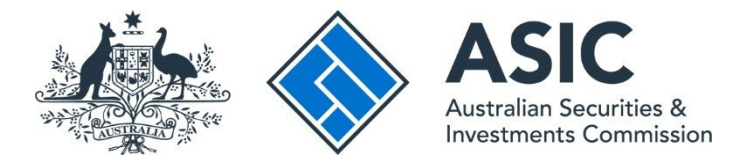

## How to view notices

## ASIC Regulatory Portal user guide | Version 1.2, March 2024

- 1. Log in to the ASIC Regulatory Portal.
- 2. This will open the Select entity page which will list all your current connections. Click the **Notices icon** for the entity whose notices you wish to view.

| ASIC                                                                                             |                               |                          |          |               | Log out |
|--------------------------------------------------------------------------------------------------|-------------------------------|--------------------------|----------|---------------|---------|
| < Back to portal homepage                                                                        |                               |                          |          |               |         |
| Select entity                                                                                    |                               |                          |          |               |         |
| Who would you like to<br>Select an entity from the list below or click<br>+ Connect to an entity | * <b>Connect to an entity</b> | ' to add another entity. |          |               |         |
| Current connections Entity name                                                                  | Entity type                   | ASIC identifier          | Messages | Notices count | ÷       |
| Shane Ross (Myself)                                                                              | Individual                    |                          | M        | ø             | _       |

Note: A number on the triangle icon indicates the number of any unread notices.

3. This will open the Notices page. You can view **All** or **Unread** notices using the tabs on the lefthand side of the screen. Click the title of the **notice** you wish to view. This will open the individual notice page.

## **i**

The **All** tab includes a table of all notices you have, or the entity you are representing has, received. The **Unread** tab includes a table of only those Notices that are currently unread.

|                         |                                        | Shane Ro<br><u>Switch en</u> | ss<br><u>tity</u> / <u>Connec</u> | ct to another er         | <u>ntity</u> |                             |     | М         | A  | SR Help    | <u>)   Log out</u> |
|-------------------------|----------------------------------------|------------------------------|-----------------------------------|--------------------------|--------------|-----------------------------|-----|-----------|----|------------|--------------------|
| Dashboard               | Transactions 👻                         | Messages                     | s Admir                           | nistration 👻             | Notices      | Transaction Group           | s 🔻 |           |    |            |                    |
| Notices                 |                                        |                              |                                   |                          |              |                             |     |           |    |            |                    |
| All                     | Unread                                 |                              |                                   |                          |              |                             |     |           |    |            | _                  |
| Notices                 |                                        |                              |                                   |                          |              |                             |     |           |    |            |                    |
| Title                   |                                        | Reference<br>number          | \$                                | Date served              | \$           | Response due by             | \$  | Status    | \$ | Restricted | ÷                  |
| Notice re<br>assistance | equiring reasonable<br>e in connection | NTC20062                     | 2                                 | 28 Nov 2020 (<br>(AEDT)  | 08:09        | 29 Nov 2020 00:00<br>(AEDT) |     | Completed |    | •          | _                  |
| Notice re<br>production | equiring the<br>on of books            | NTC20040                     | )                                 | 25 Jul 2020 11<br>(AEST) | 1:34         | 31 Jul 2020 00:00 (AES      | 5T) | Completed |    | <b>a</b>   |                    |

4. Click **Open notice**. This will open the notice as a PDF.

| ASIC                           | :                                                                              | Shane Ro           | 255<br>2 / <u>Connect to another</u> | entity          |                        | Y                | A           | (SR) Help   Lo |
|--------------------------------|--------------------------------------------------------------------------------|--------------------|--------------------------------------|-----------------|------------------------|------------------|-------------|----------------|
| Dashboard                      | Transactions 🔻                                                                 | Messages           | Administration -                     | Notices         | Transaction Group      | s <del>•</del>   |             |                |
| lotice                         |                                                                                |                    |                                      |                 |                        |                  |             |                |
|                                |                                                                                |                    |                                      |                 |                        |                  |             |                |
| Back to all N                  | lotices                                                                        |                    |                                      |                 |                        |                  |             |                |
| A Not                          | tice 😡 Messages                                                                | for this notice    |                                      |                 |                        |                  |             |                |
|                                |                                                                                |                    |                                      |                 |                        |                  |             |                |
| Notice                         | e information                                                                  |                    |                                      |                 |                        |                  |             |                |
| This is a                      | formal notice issued by                                                        | r the Australian S | ecurities and Investme               | ents Commission |                        |                  |             |                |
| Notices r                      | require a formal respon                                                        | ise. You can resp  | ond online or by post.               | Please view the | PDF and submit your fo | rmal response b  | y the due o | late.          |
| In order t                     | to mark a notice as 'rea                                                       | id', you must viev | v the full notice in the             | PDF below.      |                        |                  |             | (he have see   |
| DOC, DO                        | S can contain up to a n<br>DCX, XLS, XLSX, PPT, F                              | PPTX, PDF, CSV,    | TXT, RTF, GIF, JPG, JPI              | EG, PNG.        | chments (25.0 MB maxi  | mum per nie). Tr | te allowed  | nie types are  |
| A Notice                       | access restrictions                                                            |                    |                                      |                 |                        |                  |             | _              |
|                                |                                                                                |                    |                                      |                 |                        |                  |             |                |
| Notice                         | to test correst                                                                | ondence            |                                      |                 |                        |                  |             |                |
|                                |                                                                                |                    |                                      |                 |                        |                  | _           |                |
| Entity ser                     | ved on:                                                                        |                    |                                      |                 |                        |                  | B           | Open notice    |
| Reference                      | e number: NTC20040                                                             |                    |                                      |                 |                        |                  |             |                |
|                                | red: 25 Jul 2020 11:34                                                         | (AEST)             |                                      |                 |                        |                  |             |                |
| Date serv                      |                                                                                | (1201)             |                                      |                 |                        |                  |             |                |
| Date serv                      | due: 26 Jul 2020 00:00 (AEST)                                                  | )                  |                                      |                 |                        |                  |             |                |
| Date serv<br>Response<br>Forma | due: 26 Jul 2020 00:00 (AEST                                                   | otice              |                                      |                 |                        |                  |             |                |
| Date serv<br>Response<br>Forma | due: 26 Jul 2020 00:00 (AEST<br>Illy respond to this n<br>ASIC a message about | otice ?            | 1                                    |                 |                        |                  |             |                |

If the notice includes supporting documents, links to the documents will be displayed on the right-hand side of the screen below the **Open notice** button. Click the link to open the supporting document.

| Notice requiring the production of books                                              |                                      |
|---------------------------------------------------------------------------------------|--------------------------------------|
| Recipient: Shane Ross<br>Entity served on: Shane Ross<br>Reference number: NTC20040XX | Den notice                           |
| Date served: 25 Jul 2020 11:34 (AEST) Response due: 26 Jul 2020 00:00 (AEST)          | Attachment A.pdf<br>Attachment B.pdf |
| Formally respond to this notice                                                       |                                      |
| Send ASIC a message about this notice                                                 |                                      |

5. You can also access notices from an entity's dashboard. To do this, log in to the portal and click on the entity you wish to represent on the Select entity page and then click on **Notices** in the top navigation bar.

| ASIC      |                | Shane Ross<br>Switch entity / Connect to another entity |                          |         |                      |  |  |
|-----------|----------------|---------------------------------------------------------|--------------------------|---------|----------------------|--|--|
| Dashboard | Transactions 🔻 | Messages                                                | Administration $\bullet$ | Notices | Transaction Groups 🔻 |  |  |
|           |                |                                                         |                          |         |                      |  |  |
| Notices   | S              |                                                         |                          |         |                      |  |  |

## ()

For more information about notices, see our <u>portal help page</u>.